## はじめにお読みください

招待者の方には7月~8月に招待状をお届けしていますので、こちらの申し込みは不要です。 清水東高等学校卒業生限定、おひとり様1枚のみの申し込み受付となります。 テケトのログイン・会員登録は不要です。アンケートでお名前・○○回生・メールアドレスを入力してください。 (メールアドレスは万が一のための連絡用です。)チケットのメールが届けば、登録完了です。 先着順で入場チケットを発行します。操作中「売切」が表示されたら満席ですので、ご了承ください。

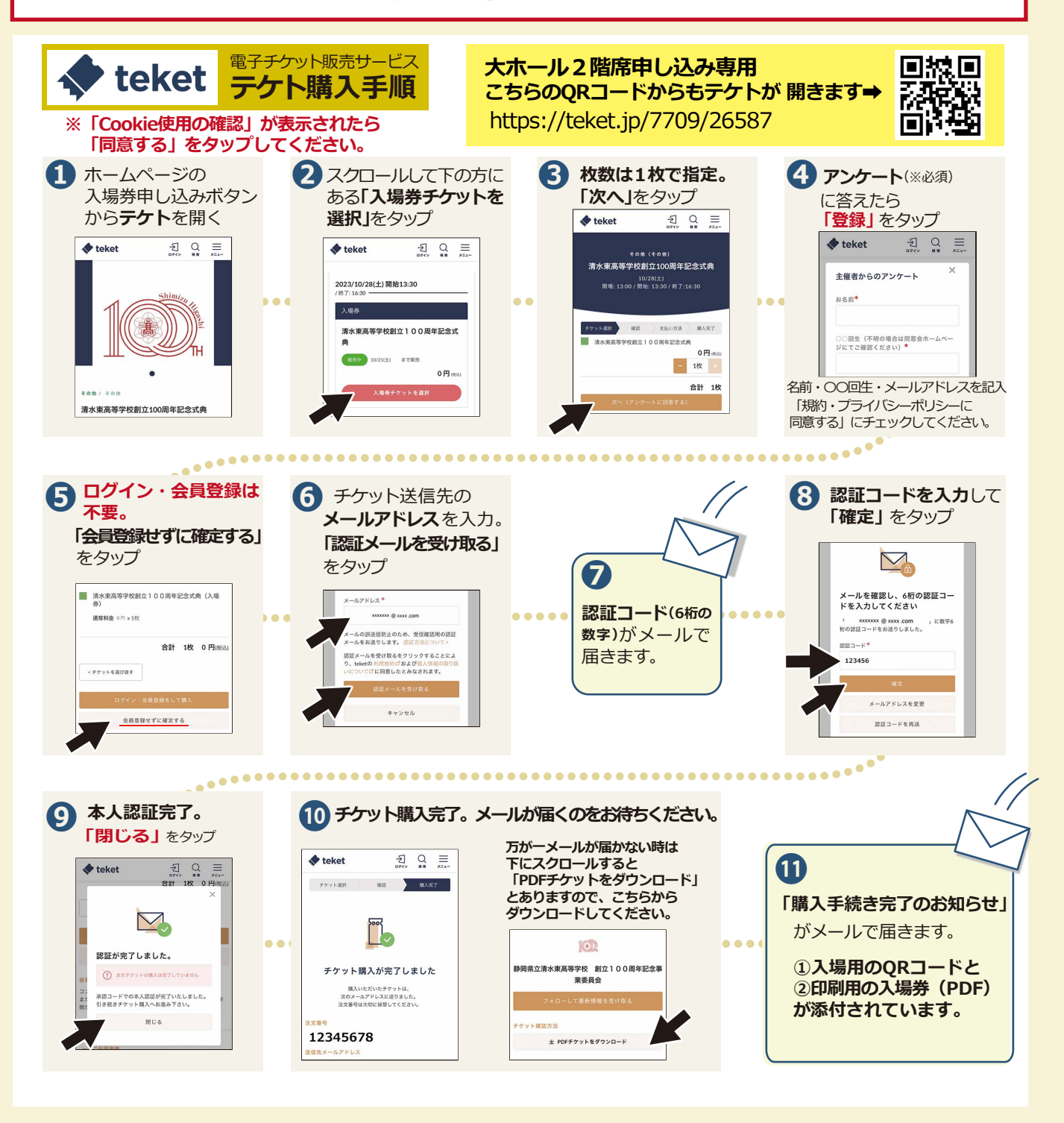

## ◆記念式典当日の受付は、QRコードが必要です。必ずどちらかをご用意ください。 ①スマホでQRを提示して入場する ②プリントアウトした入場券(紙)を提示する

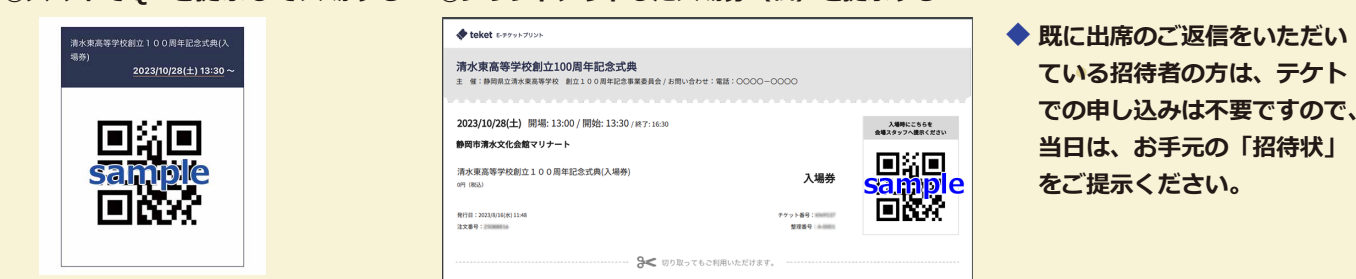